## 北海道作業療法士会 Twitter 登録方法

Twitter アカウントがない方はアカウントを下記の①~⑩の作成方法に沿って作成して下 さい。Twitter アカウントをお持ちの方は、⑪よりフォローすると登録完了です。

① 「Twitter」と検索して、Twitter ホームページへ移動します。

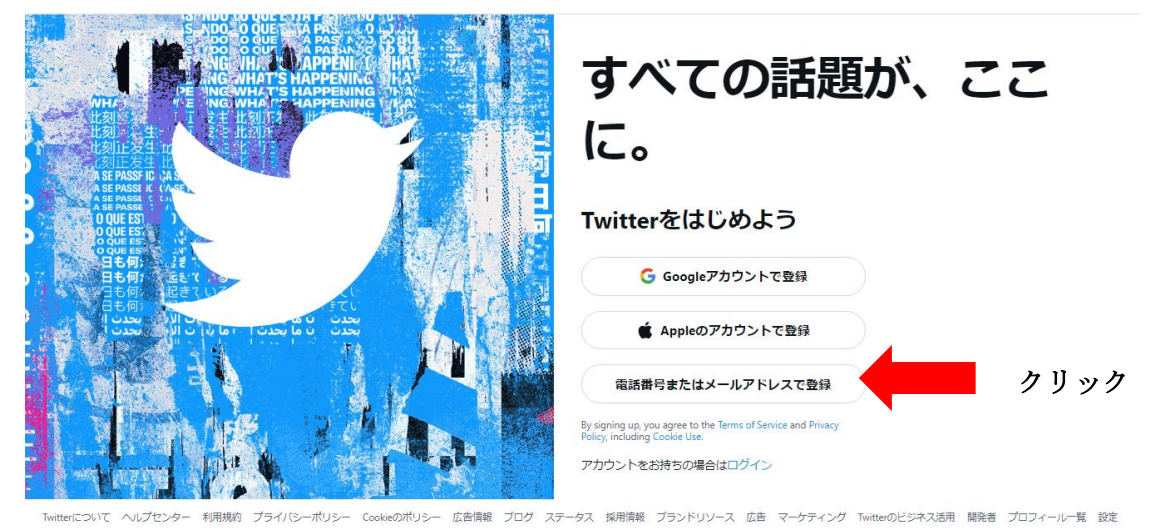

② 名前と現在お使いの電話番号またはメールアドレス、生年月日を入力します。
名前はニックネーム・本名どちらでも登録可能です。

| 名前 0/50                                                              | 名前を入力                 |
|----------------------------------------------------------------------|-----------------------|
| 名前を入力してください<br>メール<br>かわりに電話番号を登録する                                  | 電話番号またはメールアドレスを<br>入力 |
| E4月日     このアカウントをビジネス、ペットなどに使う場合でも、ご自身の年齢を確認してください。       月        日 | 生年月日を入力               |
| **                                                                   | クリック                  |

③「環境をカスタマイズする」のページは、そのまま「次へ」をクリックして下さい。

|   | × ¥                                                                               |
|---|-----------------------------------------------------------------------------------|
|   | 環境をカスタマイズする                                                                       |
|   | Twitterコンテンツを閲覧したウェブの場所を追跡                                                        |
|   | Twitterはこのデータを使って表示内容を力スタマイズします。このウェブ<br>閲覧履歴とともに名前、メール、電話番号が保存されることはありませ V<br>ん。 |
|   | これらの設定についての詳細は、ヘルプセンターでご覧ください。                                                    |
|   |                                                                                   |
|   |                                                                                   |
|   |                                                                                   |
|   | ×ヘ クリック                                                                           |
| ) |                                                                                   |
| ) | 認証コードが先程登録したメールに送られますので、届いた認証コードを入力して下                                            |
|   |                                                                                   |
|   |                                                                                   |
|   | まのましコードへを経済するから、以下にコードを入力してくださ                                                    |
|   |                                                                                   |
|   | メールが届かない場合                                                                        |
|   |                                                                                   |
|   |                                                                                   |
|   |                                                                                   |
|   |                                                                                   |
|   | ×~ クリック                                                                           |
|   |                                                                                   |
| ) | 認証コードを入力すると、Twitter パスワードを求められますので、8文字(半角英語                                       |
|   | 字)のパスワードを作成して入力して下さい。今後、ログインの際に使用します。                                             |
|   | ×                                                                                 |
|   | パスワードを入力 8文字以上にしてください。                                                            |
|   |                                                                                   |
|   | XX7-F6####&                                                                       |
|   |                                                                                   |
|   |                                                                                   |
|   |                                                                                   |
|   |                                                                                   |
|   |                                                                                   |

⑦ パスワードを入力すると、「プロフィール画像を選ぶ」項目になります。真ん中のカメ

クリック

ラ画像をクリックすると、携帯または PC に保存されている画像を選択することが可能 となります。好きな画像を選びます。または「今はしない」を選択し、あとから編集す ることも可能です。

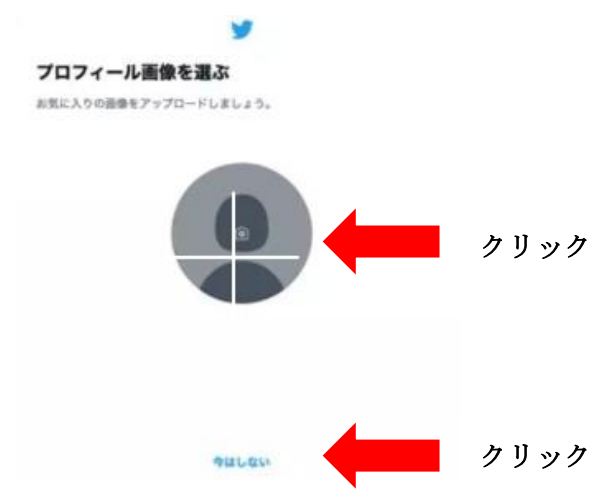

⑧ 「自己紹介を入力する」項目では、自由に入力して下さい。または「今はしない」を選択し、あとから編集することも可能です。

| <b>y</b>                                          |                 |
|---------------------------------------------------|-----------------|
| 自己紹介                                              |                 |
| 自分だけのプロフィールを作成しましょう。あまり難しく考えず、楽しみながら<br>作成してください。 |                 |
| 自己紹介                                              | 自己紹介文を入力        |
|                                                   |                 |
|                                                   |                 |
|                                                   |                 |
|                                                   |                 |
|                                                   |                 |
| うほしない                                             | クリック            |
| 「興味のあるトピックを選択する」                                  | の項目では、好みのものを選択し |

⑨ 「興味のあるトピックを選択する」の項目では、好みのものを選択して下さい。または「今はしない」を選択し、あとから編集することも可能です。

|                    | 9                             |              |           |
|--------------------|-------------------------------|--------------|-----------|
| 興味のある<br>ください      | るトビックを選ぶか、                    | 検索して這        | 加して       |
| N語のあるトピ<br>で表示内容がの | シウを遊校してください。 おず<br>スタマイズされます。 | すめアカウントない    | č. Telter |
| 7=×+3              | a a                           |              |           |
| 素晴の刀               | 81                            | 7088.8       | E7/5      |
| 728                | ポケットモンスター                     | /5441-II     | 6.843     |
| 3899               | 新聞紀たヴァングリオン                   | 3276         | -         |
| ゲーム業務              |                               |              |           |
| 233-200            | •                             | PaterGrand O | nter 4    |
| FrX=-              | ツイステッドワンダーランド                 | 78-6746      |           |
| 6                  | 25                            |              | - 3       |

① ユーザー名を設定する項目では、「@~」から始まるユーザー名を入力します。デフォルトではランダムな英数字が割り振られていますが、好きなユーザー名を設定できます。
 後から自由に変更できます。ユーザー名は、アカウントへのログインや検索に使用します。

| o o | <u> </u> | ユ <b>ーザータ</b> 入ナ |
|-----|----------|------------------|
|     |          | ューザー名入ナ          |
|     |          | ューザータ入り          |
| •   |          |                  |
|     |          |                  |
| •   |          |                  |
|     |          |                  |
|     |          |                  |
|     |          |                  |
|     |          |                  |
|     |          |                  |
|     |          |                  |
|     |          |                  |
|     | 2        | フリック             |
|     | •        | • • • ·          |

以上で Twitter アカウント作成完了となります。

Twitter アプリをインストールされていない方は、以下からインストールして下さい。

アンドロイド携帯の方

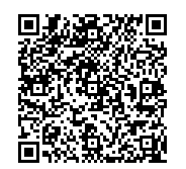

ios (iphone) 携帯の方

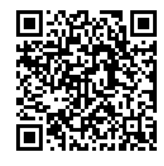

 ① Twitter アプリを開きます。虫めがねマークのキーワード検索より、「@haot\_hokkaido」 を入力すると北海道作業療法士会の公式 Twitter が表示されますので、クリックして北 海道作業療法士会のページを開きます。ページの右上に「フォローする」のボタンがあ りますので、クリックして下さい。

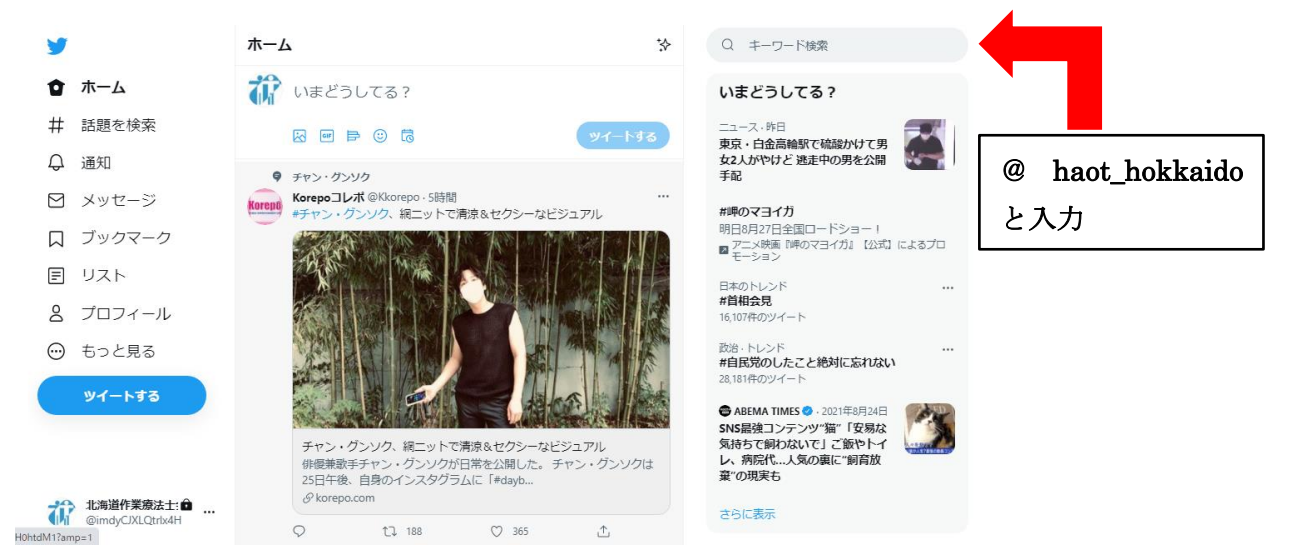

以上で北海道作業療法士会 Twitter の登録完了となります。

○ Twitter 利用におけるワンポイントアドバイス

『ツイートをミュートする』

Twitter のタイムライン上に新着順にツイートが表示されます。しばらく見ないでいると 過去のツイートが埋もれてしまい、見落としてしまうことがあります。そのため、興味 のないツイートがある場合は、ツイートの右上にある3つの点のマークをタップして、 「ツイートをミュートする」を選択して下さい。そうすると受け取りたくないツイート が表示されにくくなり、受け取りたいツイートが埋もれにくくなります。